## Lowes Punchout Quick Tips

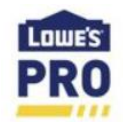

1. Choose the Zip Code of the location where you want to shop. This will be where the product will be delivered or picked up.

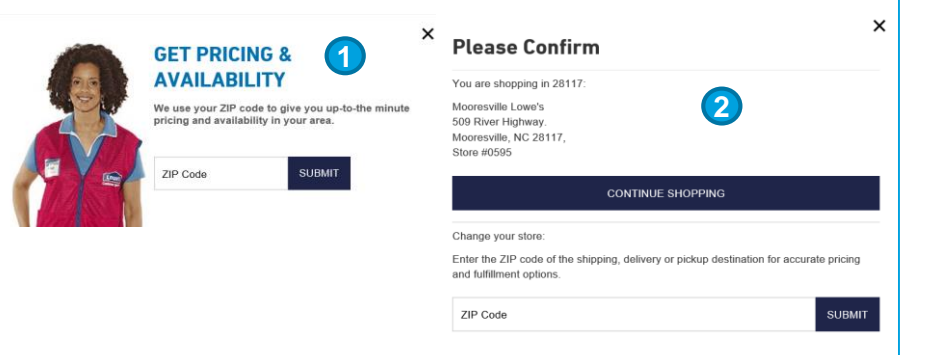

- 2. On every return visit, you can Confirm Your Location or enter the Zip for a new shipping location.
- Begin Searching by entering a Keyword. Suggested terms will auto-populate. Select the term to search or hover to view product detail.

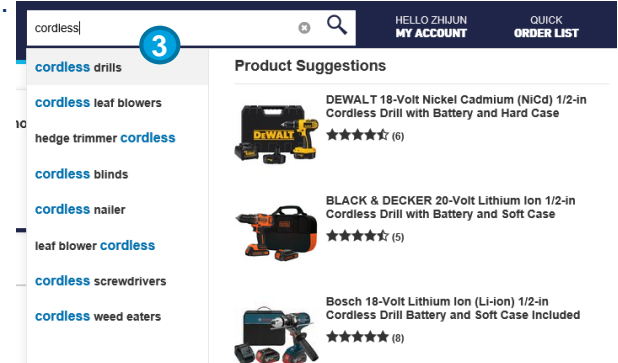

4. View the Contract Price on the Item Detail Page

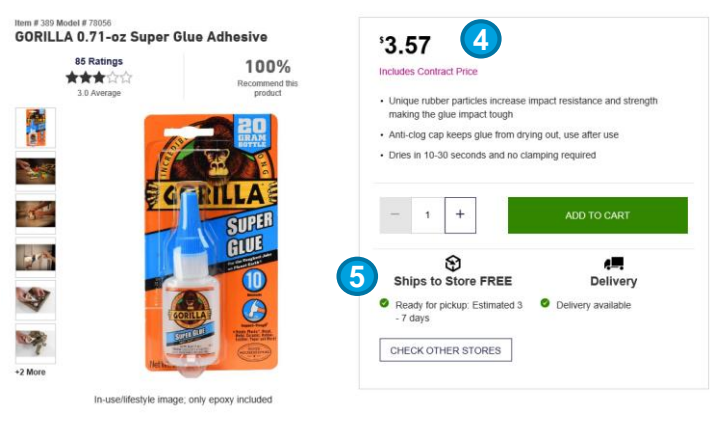

- Check Availability and see Delivery Options
   \*System will not allow an order for more than what is available when choosing store pickup or delivery
- 6. Available Fulfilment Methods vary by product. Verify the method by product in the Cart

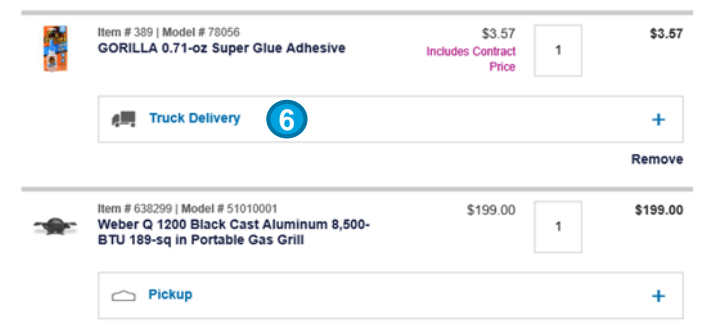

## Lowes Punchout Quick Tips

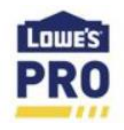

7. Select Shipping Options for your entire order in the Secure Check out.

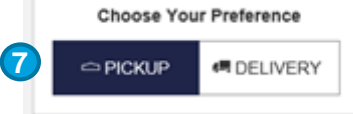

8. Confirm everything on your order is correct. Clicking Submit Requisition will return the order back to your procurement system.

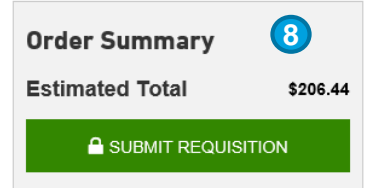

- 9. View your Account details in My Account including:
  - Your Account Manager
  - Order History

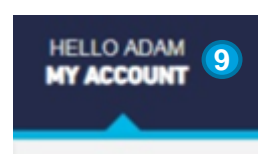

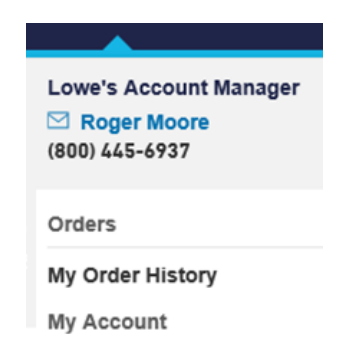

### 10. Search by PO and view all orders that have been submitted and received by Lowe's. View shipment details by order.

#### **Order History**

View completed orders made by yourself, by a group, or all users in your group/organization.

| Search By   | Search                 |           |         |  |  |
|-------------|------------------------|-----------|---------|--|--|
| PO NUMBER V | PO Number/Order Number | SEARCH    |         |  |  |
|             |                        |           |         |  |  |
| Date        | Order Number           | PO Number | Total   |  |  |
| 03/14/2019  | 415943943              | RPO10450  | \$3.39  |  |  |
| 03/14/2019  | 415943942 10           | RPO10311  | \$5.68  |  |  |
| 03/13/2019  | 415943845              | RPO10704  | \$12.18 |  |  |

11. Your Confirmation Email indicates that Lowe's has successfully received your order. Please be sure to have the Lowe's Order Number and ID when picking up your order at the Pro Desk.

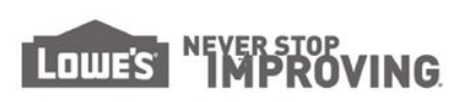

# Lowes Order #: 353180447 Number Invoice #: 98765 Order Date: 7/132018 Order Total: \$399.48

Page 1 of 2

#### Your Order Is in Process

| Lowe's Delivery                       |               |         |                                   |          |          |  |
|---------------------------------------|---------------|---------|-----------------------------------|----------|----------|--|
| Products Ordered                      | Item #        | Model # | Unit Price                        | Quantity | Total    |  |
| Chateau White/wainut 4-Shelf Bookcase | 727950        | W15373  | \$133.16                          | 3        | \$399.48 |  |
| Delivery To                           | Delivery Date |         |                                   |          |          |  |
| ABC University<br>123 Main St         |               |         | 07/24/2018<br>08:00 AM - 08:00 PM |          |          |  |

Order or Technical Questions should be directed to: eStores\_Team@osu.edu